## Install Oracle Linux on VMware Workstation/Esxi host/Physical Machine

Same Method applies on physical machine and this document will help to install oracle Linux 5 and 6 all versions.

**VM** Configurations

| RAM                   | = | 4GB                        |
|-----------------------|---|----------------------------|
| Hard drive            | = | 100GB                      |
| CPU                   | = | One Socket and One CPU     |
| Network Card          | = | 1 Virtual Adapter          |
| Network Communication | = | NAT type                   |
| ISO Image             | = | Oracle Linux 6.5 ISO image |

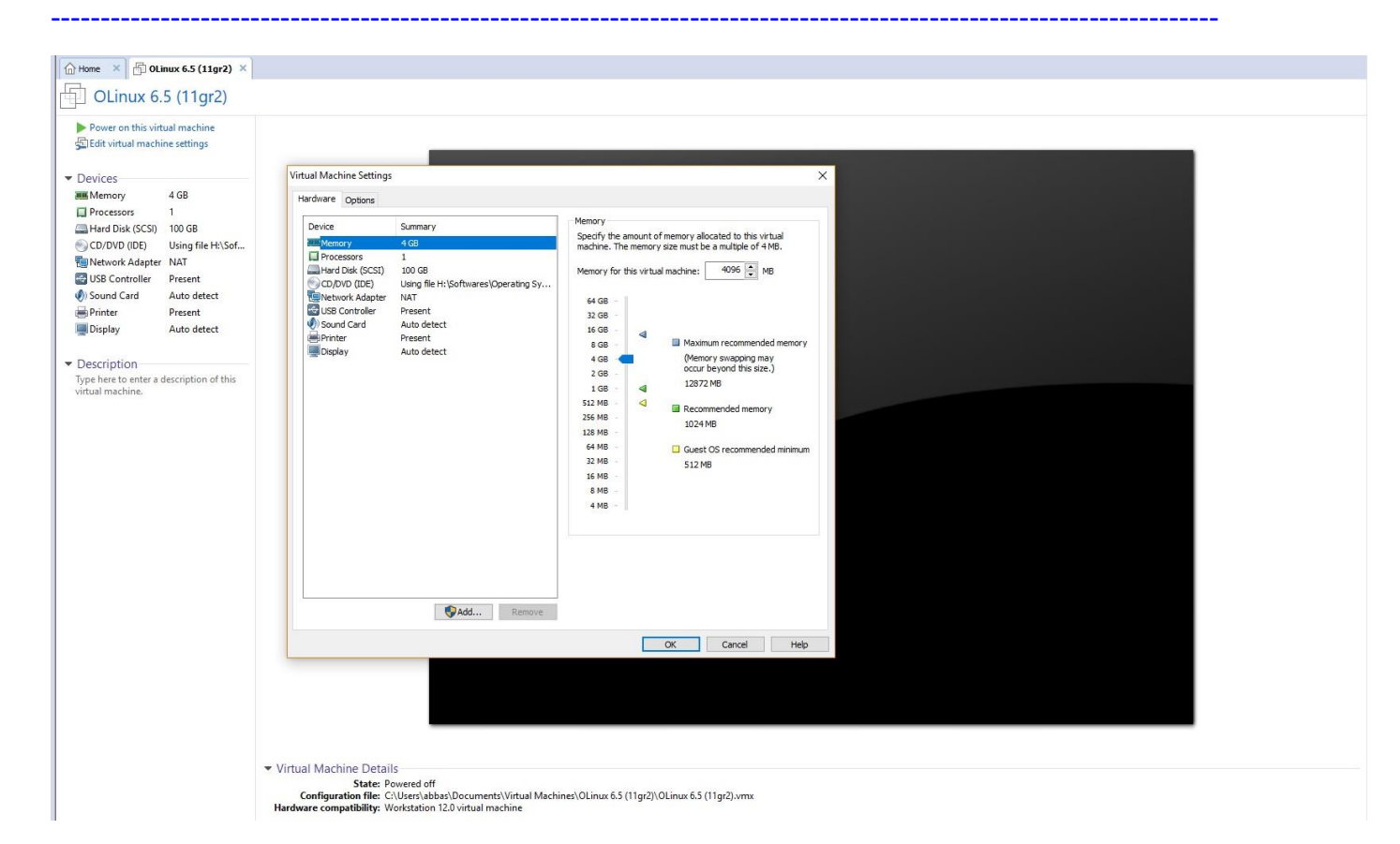

# 1 Power on the Machine click power on

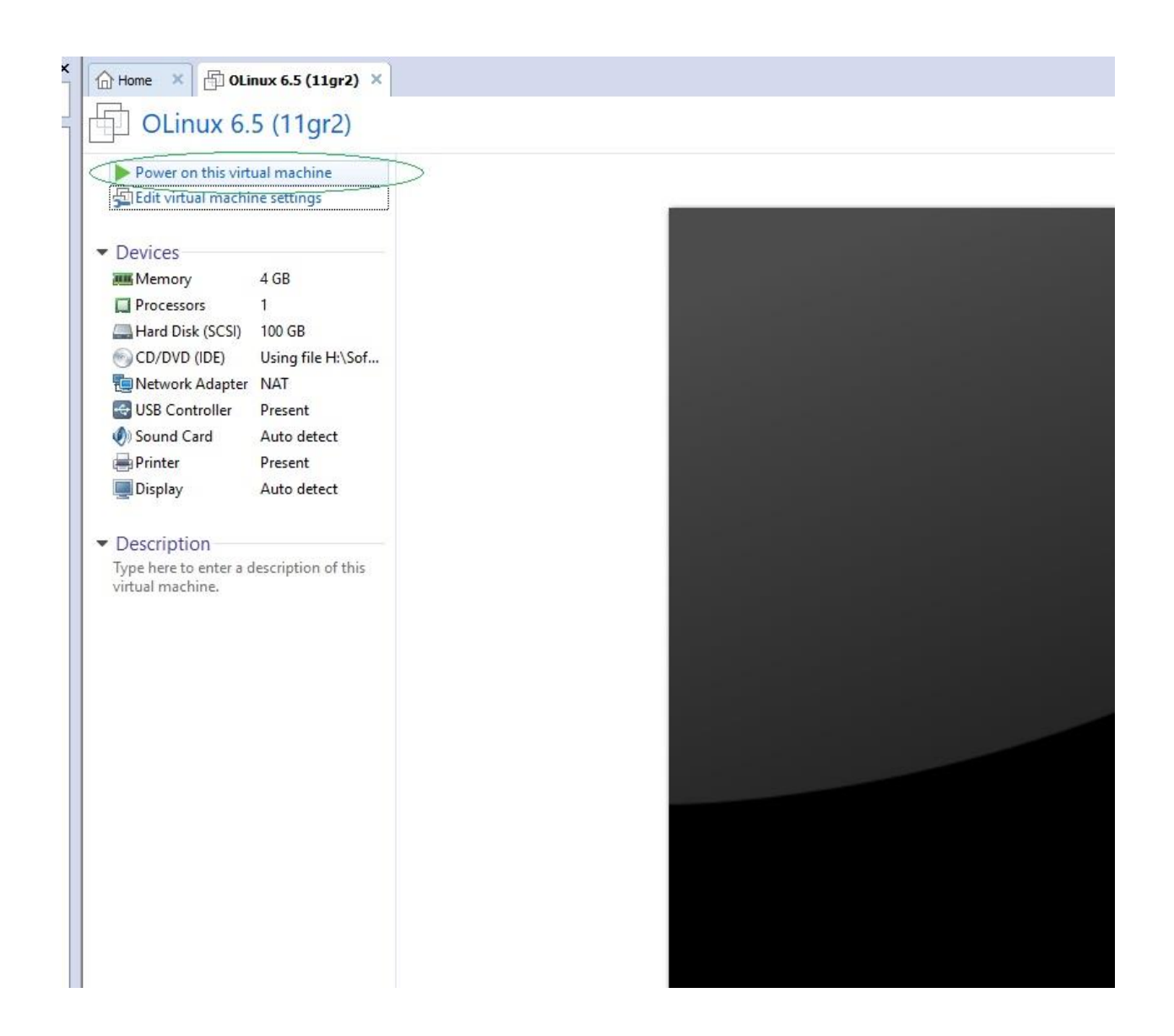

2 1<sup>st</sup> screen after power on the VM Select Install or upgrade an existing system

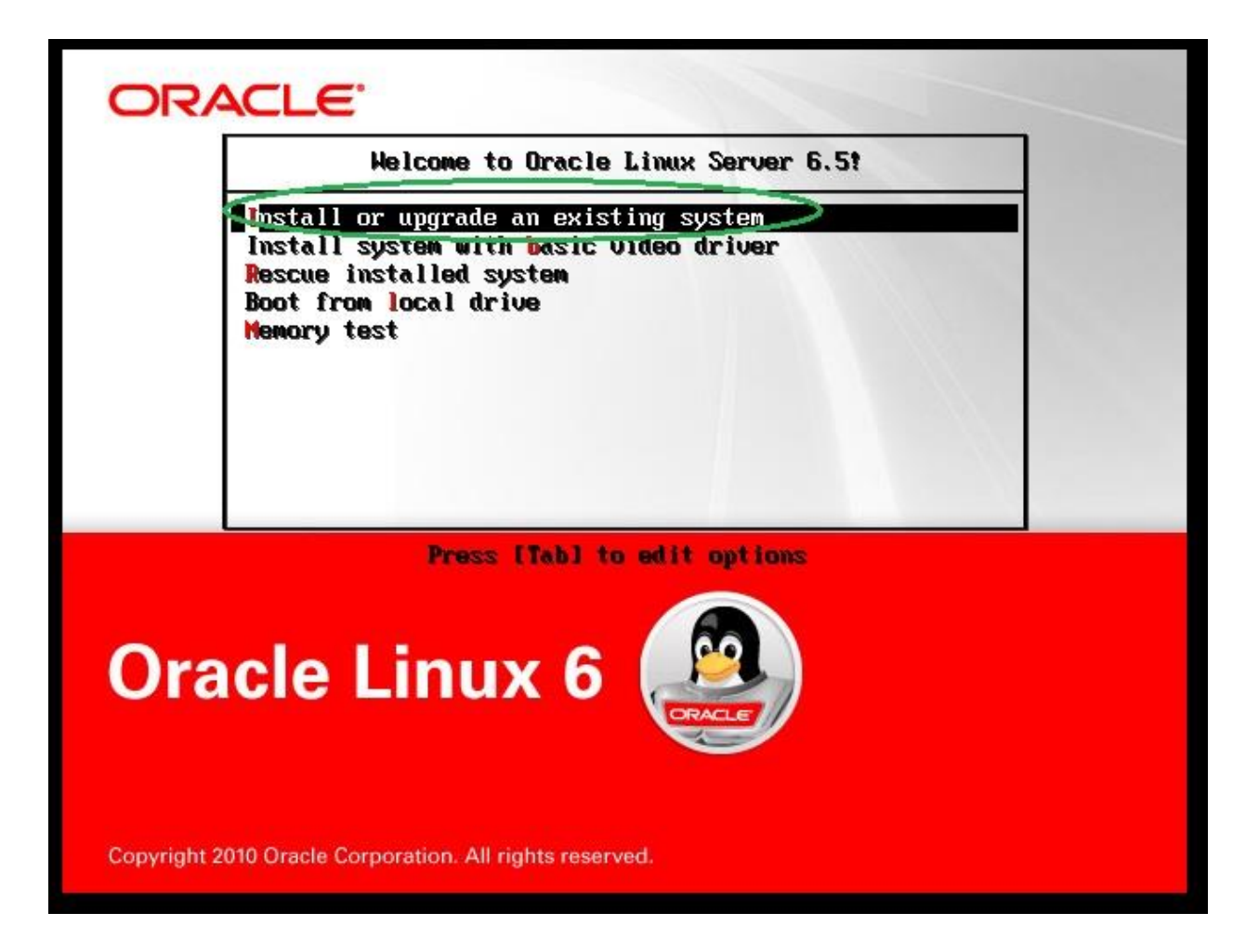

3 The Next Screen will be for testing installation media CD/DVD/ ISO image, Select Skip

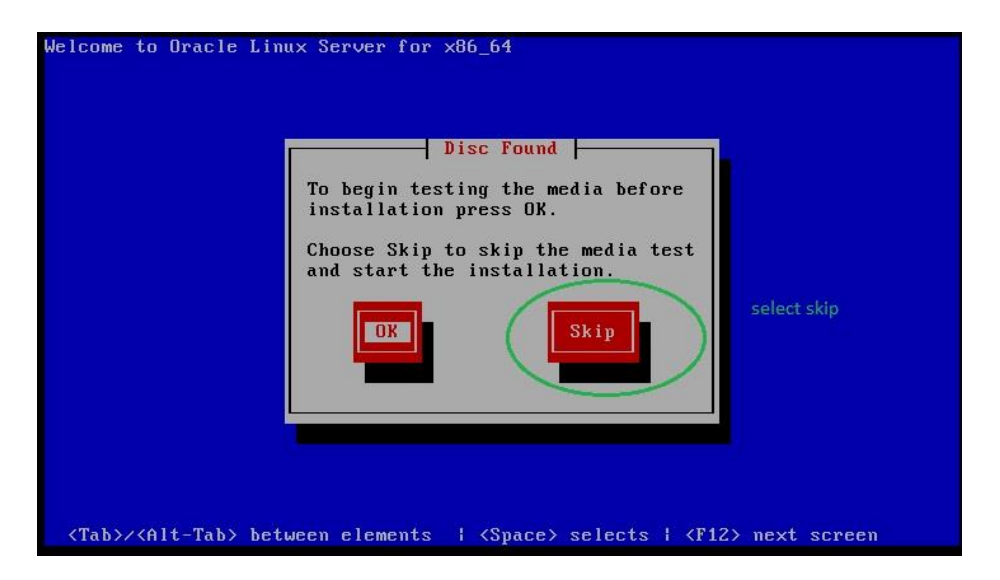

4 Next screen will appear here select next

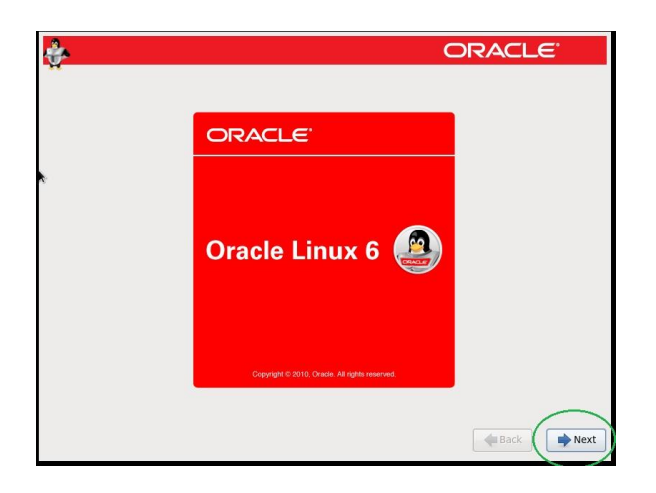

5 In the below OS installation language select ENGLISH which is default or select which one is best for your environment.

| ÷                                                                    | ORACLE    |
|----------------------------------------------------------------------|-----------|
| What language would you like to use during the installation process? |           |
| ванан (в владски)                                                    |           |
| Catalan (Català)                                                     |           |
| Chinese(Simplified) (中文(简体))                                         |           |
| Chinese(Traditional) (中文(正體))                                        |           |
| Croatian (Hrvatski)                                                  | =         |
| Czech (Čeština)                                                      |           |
| Danish (Dansk)                                                       |           |
| Dutch (Nederlands)                                                   |           |
| English (English)                                                    |           |
| Estonian (eesti keel)                                                |           |
| Finnish (suomi)                                                      |           |
| French (Français)                                                    |           |
| German (Deutsch)                                                     |           |
| Greek (Ελληνικά)                                                     |           |
| Gujarati (ગુજરાતી)                                                   |           |
| Hebrew (עברית)                                                       |           |
|                                                                      |           |
|                                                                      | Back Next |

6 The below screen is for keyboard input language selection here I will select again US. ENGLISH but if you wants to select any other option that can also be select.

| <u>ê</u> .                                      | ORACLE    |
|-------------------------------------------------|-----------|
| Select the appropriate keyboard for the system. |           |
| Russian                                         |           |
| Serbian                                         |           |
| Serbian (latin)                                 |           |
| Slovak (qwerty)                                 |           |
| Slovenian                                       |           |
| Spanish                                         |           |
| Swedish                                         |           |
| Swiss French                                    |           |
| Swiss French (latin1)                           |           |
| Swiss German                                    |           |
| Swiss German (latin1)                           |           |
| Turkish                                         |           |
| U.S. English                                    |           |
| U.S. International                              |           |
| Ukrainian                                       |           |
| United Kingdom                                  |           |
|                                                 | Sack Next |

7 Here in the below screen you have option to select storage device on which installation will begin so in my case I will select the Basic storage devices but if you have NAS/SAN or other advance storage devices then you can select Specialized storage devices.

| ÷                                                                                                    | ORACLE         |
|----------------------------------------------------------------------------------------------------|----------------|
| What type of devices will your installation involve?                                                                                                    |                |
| <ul> <li>Install storage Devices</li> <li>Installs or upgrades to typical types of storage devices. If you're not sure which option is<br/>this is probably it.</li> </ul>                                         | right for you, |
| Specialized Storage Devices Installs or upgrades to enterprise devices such as Storage Area Networks (SANs). This optiguou to add FCoE / ISCSI / zFCP disks and to filter out devices the installer should ignore. | ion will allow |
|                                                                                                    |                |
|                                                                                                    |                |
|                                                                                                    |                |
|                                                                                                    | n              |
|                                                                                                    |                |
|                                                                                                    | $\frown$       |
|                                                                                                    | Reck Next      |

8 The step 8 is much important, here you have two option yes discard any data and the No, keep any data. Here I have select discard any data because I am assuming you are going to install the OS on a new system or you have new hard drive then go for second option as highlighted.

| 🔥 The storage device be                                                                                                    | elow may contain data.                                                                                                    |
|----------------------------------------------------------------------------------------------------|----------------------------------------------------------------------------------------------------|
| VMware, VMware Vir<br>102400.0 MB pci-0                                                                                                    | rtual S<br>)000:00:10.0-scsi-0:0:0:0                                                                                                    |
| We could not detect partitions                                                                                                    | or filesystems on this device.                                                                                                    |
| This could be because the dev<br>or <b>virtual</b> . If not, there may b<br>not be recovered if you use it<br>remove the device from this i | vice is <b>blank</b> , <b>unpartitioned</b> ,<br>be data on the device that can<br>in this installation. We can<br>nstallation to protect the data. |
| Are you sure this device does                                                                                                    | not contain valuable data?                                                                                                    |
| Apply my choice to all dev                                                                                                    | rices with undetected partitions or filesystems                                                                                                    |
|                                                                                                    | Yes, discard any data No, keep any data                                                                                                    |

NOTE: If you have no partition before and using new hard drive then the No, keep any data option will not work, You have to forcefully select the 1<sup>st</sup> option yes, discard any data.

9 At step 9 you will window regarding System name and Network settings we have choice we can set system and network at here otherwise it can after OS installation. I will leave this as default and will set network and name settings after OS installation. But you wants to configure you can configure here.

| ÷                                                                                                    |                            | ORACLE    |
|----------------------------------------------------------------------------------------------------|----------------------------|-----------|
| Please name this computer. The<br>hostname identifies the computer on<br>network.<br>Hostname: localhost.localdomain | a Can Set system name here |           |
| <b>k</b> -                                                                                                    |                            |           |
| Can configure network settings here                                                                                  |                            | Back Next |

10 At this number we have next windows for region time zone selection I have selected ASIA/KARACHI but you can which one is your area.

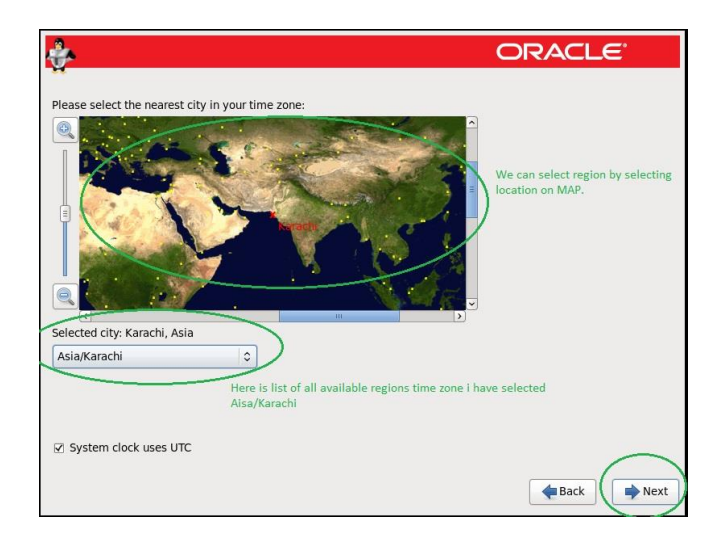

## NOTE: The Default is America/New York

| Selected city: New York, Ame | rica (Eastern Ti | me) |
|------------------------------|------------------|-----|
| America/New York             | 0                |     |

11 Now we have windows regarding root password I have set my own password but you choice what you wants to set but keep remember this password because this one is the administrator accounts of the system.

| ÷                                                                                                    | ORACLE                 |
|----------------------------------------------------------------------------------------------------|------------------------|
| The root account is used for administering<br>the system. Enter a password for the root<br>user.<br>Root Password<br>Confirm: | Set Root Password here |
|                                                                                                    |                        |
|                                                                                                    |                        |
|                                                                                                    | Sack Next              |

NOTE: If you try to set simple which is not recommended by OS then you will receive the below message upon next button press option. Eg Oracle Linux recommends a strong password should be set like `A12\*\*cdd;", I have set simple password like `oracle' so I am getting the message.

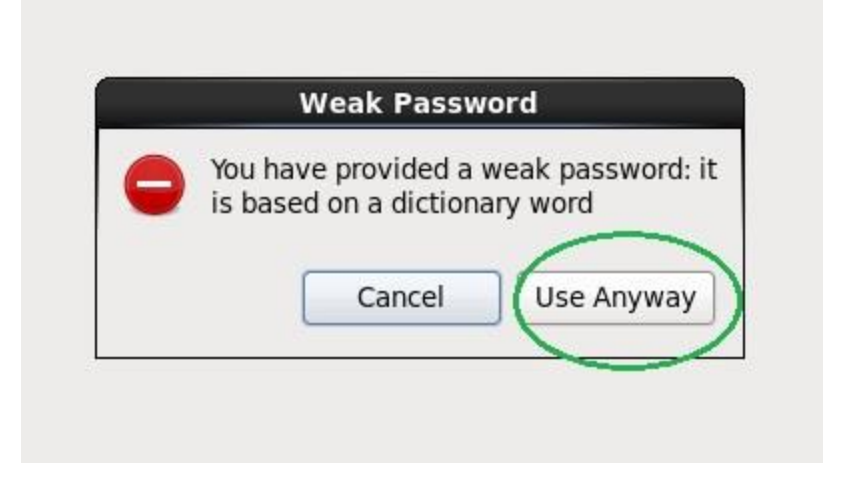

Here I have select use anyway and as I press use any one I will have next window.

- 12 Now we have windows where our storage will need to be partition according to the requirements. And we have 6 options I will write little detail regarding every option here for further details you can call me at given number or email me.
  - 12.1 use all space

It will remove all the previous partitions including data and create new partition layout using LVM (logical volume manager) this option is best for new users who don't have much knowledge about partitioning in Linux. But due to automatic partitioning system you cannot change or create any partition according to the requirement, for changing the layout you can do that after OS installation, LVM is more flexible system so you have also options to expand or shrink or add more space into partitions using LVM.

NOTE: Select all space and proceed will automatically create LVM partitioning and ask you in another windows Write changes to disk select that and you will next window or you can go back by pressing go back to previous window.

12.2 Replace existing Linux System(s)

This option is best if you have already installed Linux system and now wants to upgrade the existing system or wants to replace the OS, It will remove all the partitions which were using with OS and leave all the data partitions. For new user I will recommend don't use this if have not good knowledge about Linux partitions.

12.3 Shrink current system

If already Linux installed and need to create some free space from existing partitioning then this option is ok otherwise no need to select this one.

12.4 Use free space

Best option for dual boot, for example you have windows PC already just create un-partitioned space, Select this option and create or install Linux on un-partitioned space.

# 12.5 Create custom layout

For standard/Clean installation this option is best all the way.so will select this option for my installation as below window.

| h typ | e of installation would you like?                                                                                                    |
|-------|----------------------------------------------------------------------------------------------------|
|       | Use All Space<br>Removes all partitions on the selected device(s). This includes partitions created by other operating<br>systems.                                                                                         |
| _     | Tip: This option will remove data from the selected device(s). Make sure you have backups.                                                                                                    |
|       | Replace Existing Linux System(s)<br>Removes only Linux partitions (created from a previous Linux installation). This does not remove other<br>partition's your may have an your storage device(s) (such as VVAT or FAT32). |
| _     | Tip: This option will remove data from the selected device(s). Make sure you have backups.                                                                                                    |
| •     | Shrink Current System<br>Shrinks existing partitions to create free space for the default layout.                                                                                                    |
|       | Use Free Space<br>Retains your current data and partitions and uses only the unpartitioned space on the selected device<br>(5.) assuming you have enough free space available.                                             |
| 2     | Create Custom Layout<br>Manually create your own custom layout on the selected device(s) using our partitioning tool.                                                                                                    |
| _     |                                                                                                    |
|       |                                                                                                    |
|       | y and modility paradoning rayou.                                                                                                    |

13 In below window we can see hard disk which is available in the VM and I have mentioned in start of this document.

| ÷                                                           |                                           |                          | ORACLE                  | <i>8</i> |
|-------------------------------------------------------------|-------------------------------------------|--------------------------|-------------------------|----------|
|                                                             | Drive /dev/sda (1024<br>Free<br>102400 MB | 00 MB) (Model: VMware, V | Mware Virtual S)        |          |
| Device                                                      | Size Mount Point<br>(MB) RAID/Volum       | / Type Format            |                         |          |
| <ul> <li>✓ Hard Drives</li> <li>✓ sda (/dev/sda)</li> </ul> | 100 GB Ha                                 | ır drive                 |                         |          |
|                                                             | 102399                                    |                          |                         |          |
|                                                             |                                           |                          |                         |          |
|                                                             |                                           |                          |                         |          |
|                                                             |                                           | $ \subset $              | Press Create to proceed |          |
|                                                             |                                           | C                        | reate Edit Delete       | Reset    |
|                                                             |                                           |                          | -Back                   | Nex      |

14 After pressing create from previous windows now we have multiple methods to create partition during installation.

### 14.1 Standard Partition

The legacy for common method to create standard partitions, A good way for beginners to create partitions from here I will also use this method to create partitions during this installation.

# 14.2 Create Software Raid

This method is applies for advance users and if we have already physical raid card then we have no need to create partitions by this method. It is good way to secure the data and to keep redundancy or create group of multiple hard disk as per RAID levels.

#### 14.3 Create LVM

A very best option same work as I have mentioned in 12.1 use all space but here we have choice to create as per desire volume groups and then logical partitions from that groups but it is for advance users.

What is LVM and how to create it, a deep detailed video lectures is also available in Urdu/Hindi, Anyone need can contact to me.

| Create Stor                                                                                                    | age                                            |
|----------------------------------------------------------------------------------------------------|------------------------------------------------|
| Create Partition<br>Standard Partition                                                                                                    |                                                |
| Create Software RAID                                                                                                    | Information                                    |
| RAID Partition     Create a RAID formated partiti     RAID Device     Bequires at least 2 free RAID f                                                               | on                                             |
| Create LVM                                                                                                    | Information                                    |
| LVM Volume Group<br>Requires at least 1 free LVM fc<br>LVM Logical Volume<br>Create a logical volume on sel<br>LVM Physical Volume<br>Create an LVM formsted partit | ermated partition<br>ected volume group<br>ion |
| Cane                                                                                                    | cel Create                                     |

- 15 In below windows we needs to select options lets describe each of them
  - 15.1 Mount Point (Mount the partitions some of partitions already have mounts like root, /temp, /, /boot, /usr, /home. etc. We can create our own mount points which will be your partitions.
  - 15.2 File System
    File system is way to organize the data on the storage. There are many file system for this purpose we will use ext4 which is recommended in Linux 6.
    15.3 Force to be Primary partition
  - Here we need to select /boot partition as primary partition and in other let it unchecked.
  - 15.4 Additional Size options
     Fix Size (Can fix the size) we can set Partition size
     Maximum Allowable (If we wants to assign all remaining disk size to the selected partition then select this one.

In below windows I am creating partition /boot partition you can create remaining partition like that method.

Create boot Partition which is must.

|                                  | Add              | Partitio | on         |                | 2                 |
|----------------------------------|------------------|----------|------------|----------------|-------------------|
| Mount Point: 🤇                   | /boot            |          |            |                | <                 |
| File System Type:                | ext4             |          |            |                | \$                |
|                                  | O   Drive   Size | 1        | Model      |                |                   |
| Allowable Drives:                | ✓ sda 1024       | 400 MB   | VMware, VM | ware Virtual S | 5                 |
| Size (MB):                       | 500              |          |            |                | <>                |
| Additional Size Op<br>Fixed size | otions           |          |            |                |                   |
| ○ Fill all space u               | p to (MB):       |          | 500        |                | $\langle \rangle$ |
| ○ Fill to maximu                 | m allowable size | ;        |            |                |                   |
| Force to be a p                  | rimary partition |          |            |                |                   |
| Encrypt                          |                  |          |            | 6              | 1                 |
|                                  |                  |          | Cancel     | ОК             |                   |

In below windows you can /boot partition has created.

| Pree         Number           Device         Size           Mount Point/<br>RAID/Volume         Type           Format         Size           sda         Size           sda         Size           Free         101899 | Device Size Mount Point/ Type Format<br>Hard Drives<br>y sda watch<br>Free 101899        |                      | Drive /u         | ev/sda (10240               | D MB) | Model: VM | vare, VMwa | re Virtu | al S) |  |
|----------------------------------------------------------------------------------------------------|------------------------------------------------------------------------------------------|----------------------|------------------|-----------------------------|-------|-----------|------------|----------|-------|--|
| Device Size Mount Point/ Type Format<br>Hard Drives<br>5 dg                                                                                                    | Device     Size     Mount Point/<br>(MB)     Type     Format       Hard Drives     7 sda |                      | Free<br>101899 N | 18                          |       |           |            |          |       |  |
| Hard Drives<br>> dg                                                                                                    | Hard Drives<br>sdal 500 /boot ext4<br>Free 101899                                        | Device               | Size<br>(MB)     | Mount Point/<br>RAID/Volume | Туре  | Format    |            |          |       |  |
| ≤ 430<br>stal 1 500 /boot ext4 ✓<br>Free 101899                                                                                                    | sdal 500 /boot ext4                                                                      | Hard Drives          |                  |                             |       |           |            |          |       |  |
| Free 101899                                                                                                    | Free 101899                                                                              | ✓ sda u void<br>sda1 | 500              | /boot                       | ext4  | 1         |            |          |       |  |
|                                                                                                    |                                                                                          | Free                 | 101899           | Inour                       | CALL  | v         |            |          |       |  |
|                                                                                                    |                                                                                          | riee                 | 101899           |                             |       |           |            |          |       |  |
|                                                                                                    |                                                                                          |                      |                  |                             |       |           |            |          |       |  |
|                                                                                                    |                                                                                          |                      |                  |                             |       |           |            |          |       |  |
|                                                                                                    |                                                                                          |                      |                  |                             |       |           |            |          |       |  |
|                                                                                                    |                                                                                          |                      |                  |                             |       |           |            |          |       |  |
|                                                                                                    |                                                                                          |                      |                  |                             |       |           |            |          |       |  |
|                                                                                                    |                                                                                          |                      |                  |                             |       |           |            |          |       |  |
|                                                                                                    |                                                                                          |                      |                  |                             |       |           |            |          |       |  |
|                                                                                                    |                                                                                          |                      |                  |                             |       |           |            |          |       |  |
|                                                                                                    |                                                                                          |                      |                  |                             |       |           |            |          |       |  |

The second important partition is SWAP Partition let see below.

The SWAP Partition does not require any mount point so from file system tab we will select SWAP and assign the size of the partition.

| <b>1</b>                                                                                                    | CALL                                                                                                    |                       |                          |
|----------------------------------------------------------------------------------------------------|----------------------------------------------------------------------------------------------------|-----------------------|--------------------------|
|                                                                                                    | ext3                                                                                                    |                       | DRACEC                   |
| Mount Point:                                                                                                    | ext4                                                                                                    |                       |                          |
| File System Typ                                                                                                    | physical volume (LVM)                                                                                                    |                       |                          |
|                                                                                                    | software RAID                                                                                                    |                       |                          |
|                                                                                                    | swap                                                                                                    |                       |                          |
| De Allowable Drive                                                                                                    | viat<br>s: vfr                                                                                                    |                       |                          |
| ₩ Hard D                                                                                                    | Alla                                                                                                    |                       |                          |
| k ⊽ sda                                                                                                    | ~                                                                                                    |                       |                          |
| Size (MB):                                                                                                    | (200)                                                                                                    | 1                     |                          |
| Additional Size                                                                                                    | options                                                                                                    |                       |                          |
| C fill all space                                                                                                    | a ua la (M0).                                                                                                    |                       |                          |
| <ul> <li>Fill to maximum</li> </ul>                                                                                                    | e up in (MB).                                                                                                    |                       |                          |
| C) Pill Co Hake                                                                                                    | niun anowable size                                                                                                    |                       | 2                        |
| Force to be a                                                                                                    | a primary partition                                                                                                    |                       |                          |
| C Encrypt                                                                                                    |                                                                                                    | (                     | D                        |
|                                                                                                    |                                                                                                    | Cancel                |                          |
|                                                                                                    |                                                                                                    | Create                | Reset                    |
|                                                                                                    |                                                                                                    |                       |                          |
|                                                                                                    |                                                                                                    |                       |                          |
|                                                                                                    | Add                                                                                                    | Partition             |                          |
| Maunt Daint                                                                                                    | Catlet Applieshles                                                                                                    |                       |                          |
| Mount Point:                                                                                                    | <nol applicable.<="" th=""><th>21.0</th><th>~</th></nol>                                                                                                    | 21.0                  | ~                        |
|                                                                                                    |                                                                                                    |                       |                          |
| File System Tyre                                                                                                    | swap                                                                                                    |                       | ^                        |
| File System Type                                                                                                    | swap                                                                                                    |                       | \$                       |
| File System Type                                                                                                    | : swap                                                                                                    | Model                 | \$]                      |
| File System Type                                                                                                    | swap                                                                                                    | Model                 | VAlwara Virtual C        |
| File System Type                                                                                                    | swap<br>OlDriv Size<br>I sda 1024                                                                                                    | Model<br>00 MB VMware | e, VMware Virtual S      |
| File System Type                                                                                                    | swap<br>OlDriv Size<br>I sda 1024                                                                                                    | Model<br>00 MB VMware | ¢                        |
| File System Type<br>Allowable Drives                                                                                                    | : swap<br>○ Drive Size<br>✔ sda 1024<br>:                                                                                                    | Model<br>00 MB VMware | ¢                        |
| File System Type<br>Allowable Drives                                                                                                    | : swap<br>□ Drive Size<br>☑ sda 1024<br>:                                                                                                    | Model<br>00 MB VMware | ¢<br>, VMware Virtual S  |
| File System Type<br>Allowable Drives                                                                                                    | : swap<br>□ Drive Size<br>☑ sda 1024                                                                                                    | Model<br>00 MB VMware | ¢                        |
| File System Type<br>Allowable Drives<br>Size (MB):                                                                                                    | swap                                                                                                    | Model<br>00 MB VMware | ¢<br>, VMware Virtual S  |
| File System Type<br>Allowable Drives<br>Size (MB):                                                                                                    | swap                                                                                                    | Model<br>00 MB VMware | ≎<br>e, VMware Virtual S |
| File System Type<br>Allowable Drives<br>Size (MB):                                                                                                    | swap<br>OlDriv Size<br>Sda 1024                                                                                                    | Model<br>00.MB VMware | \$<br>, VMware Virtual S |
| File System Type<br>Allowable Drives<br>Size (MB):<br>Additional Size<br>© Fixed size                                                                  | swap                                                                                                    | Model<br>00 MB VMware | ¢                        |
| File System Type<br>Allowable Drives<br>Size (MB):<br>Additional Size to<br>© Fixed Size<br>Elil all space                                             | swap                                                                                                    | Model<br>00 MB VMware | ¢                        |
| File System Type<br>Allowable Drives<br>Size (MB):<br>Additional Size o                                                                                | swap<br>Size<br>Size | Model<br>00 MB VMware | ¢, VMware Virtual S      |
| File System Type<br>Allowable Drives<br>Size (MB):<br>Additional Size 6                                                                                | Swap                                                                                                    | Model<br>00 MB VMware | ¢                        |
| File System Type<br>Allowable Drives<br>Size (MB):<br>Additional Size (<br>© Fixed Size<br>Fill all space<br>Fill to maxim<br>Force to be a            | swap                                                                                                    | Model<br>00 MB VMware | , VMware Virtual S       |
| File System Type<br>Allowable Drives<br>Size (MB):<br>Additional Size (<br>© Fixed Size<br>Fill all space<br>Fill to maxim<br>Force to be a            | swap                                                                                                    | Model<br>00 MB VMware | e, VMware Virtual S      |
| File System Type<br>Allowable Drives<br>Size (MB):<br>Additional Size (<br>Fixed Size<br>Fill all space<br>Fill to maxim<br>Force to be a<br>Encrypt   | swap<br>Diput Size<br>Size<br>Size   | Model<br>00 MB VMware | , VMware Virtual S       |
| File System Type<br>Allowable Drives<br>Size (MB):<br>Additional Size (<br>© Fixed Size<br>Fill all space<br>Fill to maxim<br>Force to be a<br>Encrypt | swap<br>Dipu Size<br>sda 1024<br>8000<br>ptions<br>up to (MB):<br>num allowable size<br>primary partition                                                                                                    | Model<br>00 MB VMware | e, VMware Virtual S      |

How to mention size of SWAP, below is calculated value.it depends upon the size of ram. If RAM 2 GB (SWAP = 4GB), If RAM 4 GB (SWAP = 8 GB or 4 GB is also acceptable) If RAM 8 GB (SWAP = 8 GB), If RAM 16 GB (SWAP = 8 GB or 16 GB) If RAM 32 or up (SWAP = 8 GB) for details check OS or Application requirements. I have fixed 8 GB size for my 4 GB system in this document while you can choose according to your load of applications and RAM.

Now we have created two partitions till this time how much partition we must need to create for OS installation

| 1 | /boot |                    |
|---|-------|--------------------|
| 2 | SWAP  |                    |
| 3 | /     | (also called root) |

We can install by creating three partition but to store data separately or according to the need of the application, we may need to create more partitions.

For Example

Oracle strongly recommends that a separate partition should be created to install Oracle database.

Oracle also recommends that /tmp partition also have at least one GB free space when installing oracle database.

I am listing my partitions which fulfill my requirements you can choose your own style.

| <mark>/boot</mark> | (Required as primary partition to boot the OS)                                                                                              |
|--------------------|----------------------------------------------------------------------------------------------------|
| Swap<br>/          | (Required) for fast processing when system have low ram area.<br>(Required) all the partition comes under root so it is necessary to create |
| <mark>/u01</mark>  | (Optional) I will install my oracle DB on this partition                                                                                    |
| <mark>/tmp</mark>  | (optional) I am just creating for oracle DB                                                                                                 |
| /mydocs            | (Optional) to store personal documents in case of OS loss my drive should save.                                                             |

| Size<br>(MB) | Mount Point/<br>RAID/Volume                     | Туре                                                             | Format                                                                                                    |                                                                                                    |
|--------------|-------------------------------------------------|------------------------------------------------------------------|----------------------------------------------------------------------------------------------------|----------------------------------------------------------------------------------------------------|
|              |                                                 |                                                                  |                                                                                                    |                                                                                                    |
|              |                                                 |                                                                  |                                                                                                    |                                                                                                    |
|              | 100000000                                       |                                                                  |                                                                                                    |                                                                                                    |
| 500          | /boot                                           | ext4                                                             | $\checkmark$                                                                                                    | List of all partitions                                                                                                    |
| 20000        | /u01                                            | ext4                                                             | V                                                                                                    |                                                                                                    |
| 8000         | /docs                                           | ext4                                                             | $\checkmark$                                                                                                    |                                                                                                    |
| 73899        |                                                 | Extended                                                         |                                                                                                    |                                                                                                    |
| 8000         | /tmp                                            | ext4                                                             | $\checkmark$                                                                                                    |                                                                                                    |
| 8000         |                                                 | swap                                                             | $\checkmark$                                                                                                    |                                                                                                    |
| 57896        | 1                                               | ext4                                                             | $\checkmark$                                                                                                    |                                                                                                    |
|              | 20000<br>8000<br>73899<br>8000<br>8000<br>57896 | 8000 /u01<br>8000 /docs<br>73899<br>8000 /tmp<br>8000<br>57896 / | 300 Jobit         ext4           8000 /docs         ext4           8000 /docs         ext4           8000 /tmp         ext4           8000 swap         57896 / | 300 /b00L         ext4         ✓           8000 /docs         ext4         ✓           8000 /docs         ext4         ✓           8000 /docs         ext4         ✓           8000 /docs         ext4         ✓           8000 /swap         ✓         ✓           57896 /         ext4         ✓ |

16 As partitions created and Press Next to Process further we have below windows to confirm and write changes to disk.

| <b>*</b>       |                                                   |                                       | 0 | RACL | E.    |
|----------------|---------------------------------------------------|---------------------------------------|---|------|-------|
|                |                                                   |                                       |   |      |       |
|                |                                                   |                                       |   |      |       |
| evice Size Mou | nt Point/ Type Format                             |                                       |   |      |       |
| (MD) MUL       | wordme                                            |                                       |   |      |       |
|                | Writing storage config                            | uration to disk                       |   |      |       |
|                | The partitioning options will now be written to d | you have selected<br>isk. Any data on |   |      |       |
|                | deleted or reformatted                            | partitions will be lost.              |   |      |       |
|                | Go back                                           | hite changes to disk                  |   |      |       |
|                |                                                   |                                       |   |      |       |
|                |                                                   |                                       |   |      |       |
|                |                                                   | Create                                |   |      | Reset |
|                |                                                   |                                       |   |      |       |
|                |                                                   |                                       |   |      |       |

17 Next Window for boot loader location and password leave that default and press next.

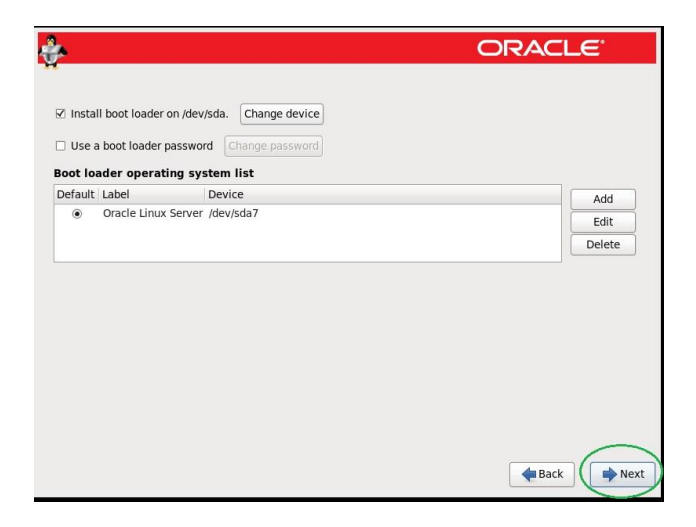

18 After press from boot loader screen you will Installation package collections window.

There are some built-in category define by oracle Linux as user need or infrastructure. We will select default basic server and also select customize now and press next.

| Database server     Web Server     Identity Management Server     Virtualization Host     Desktop Please select any additional repositories that you want to use for software installation.     High Availability     Load Balancer     Order Linux Server | Basic Server                                                    |                   |  |
|----------------------------------------------------------------------------------------------------|-----------------------------------------------------------------|-------------------|--|
| V Web Server Videntity Management Server Virtualization Host Virtualization Host Virtualization Host High Availability High Availability Load Balancer Oracle Linux Server Oracle Linux Server                                                             | Database Server                                                 |                   |  |
| Identify Management Server     Virtualization Host     Desktop  Vease select any additional repositories that you want to use for software installation.     High Availability     Ioad Balancer     Oracle Linux Server     Oracle Linux Server           | Web Server                                                      |                   |  |
| Virtualization Host Desktop Hease select any additional repositories that you want to use for software installation. High Availability Load Balancer Oracle Linux Server Oracle Linux Server                                                               | Identity Management Server                                      |                   |  |
| Desktop lease select any additional repositories that you want to use for software installation.     High Availability     Grade Linux Server     Oracle Linux Server                                                                                      | <ul> <li>Virtualization Host</li> </ul>                         |                   |  |
| lease select any additional repositories that you want to use for software installation.  High Availability Goad Balancer Oracle Linux Server                                                                                                    | Desktop                                                         |                   |  |
|                                                                                                    | ☐ High Availability<br>☐ Load Balancer<br>✔ Oracle Linux Server |                   |  |
| 🕂 Add additional software repositories 📄 Modify repository                                                                                                    | 🕂 Add additional software repositories                          | Modify repository |  |

19 In below window we can select which we need to select type of installation packages we need. As per recommendation but you do which one is your need.

Listed packages should be selected

| Base system       | (All packages) |
|-------------------|----------------|
| Servers           | (all packages) |
| System Management | (All packages) |
| Desktop           | (All packages) |
| Applications      | (All packages) |

Rest packages can be selected upon the requirement.

| Base System                                                                                                    |                        | Backup Client                                                                                                    |
|----------------------------------------------------------------------------------------------------|------------------------|----------------------------------------------------------------------------------------------------|
| Servers<br>Web Services<br>Databases<br>System Management<br>Virtualization<br>Desktops<br>Applications<br>Development |                        | Base Select all optional packages<br>Select all optional packages<br>Deselect<br>Deselect all optional packages<br>Debugging Tools<br>Dial-up Networking Support<br>Directory Client<br>GOE Storage Client<br>Hardware monitoring utilities |
| Client tools for connecting to                                                                                         | backup server and doir | ng backups.<br>Optional packages                                                                                                    |

In this lab I will select all the packages and select to next.

Select the main Head like Base system and in 2<sup>nd</sup> windows press ctrl+a it will select all installation packages in one go.

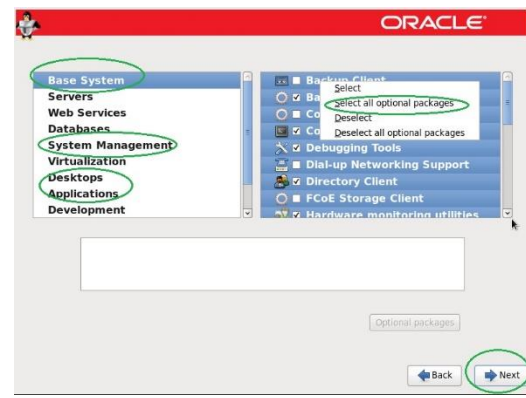

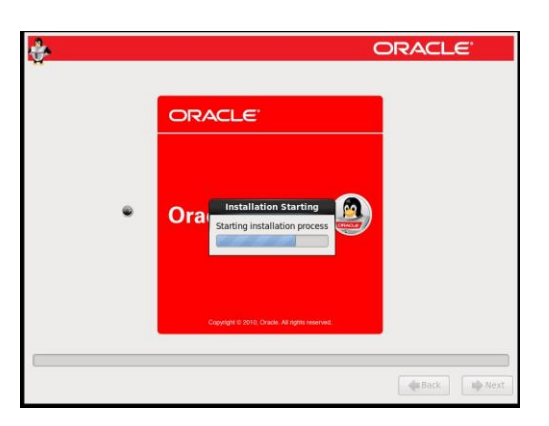

20 Now installation has started you can see installation progress in below window.

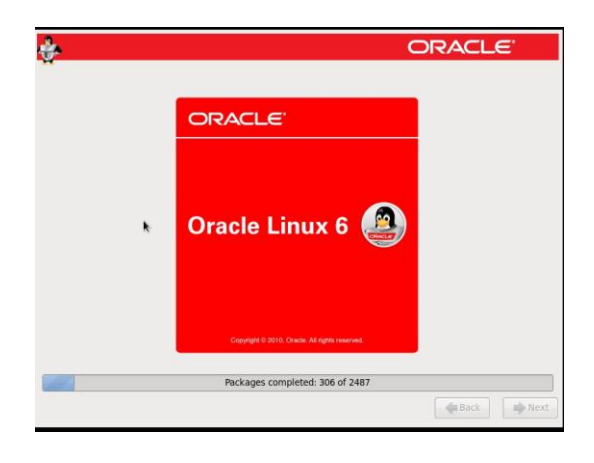

21 Finished Installation process.

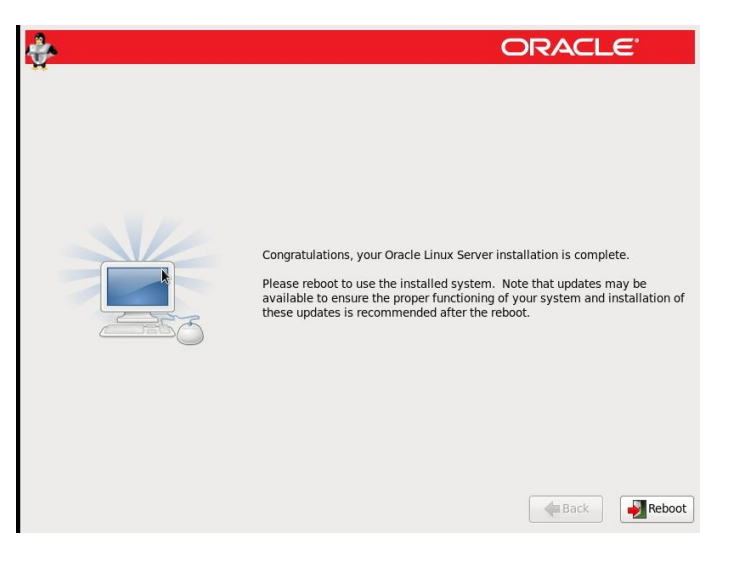

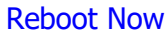

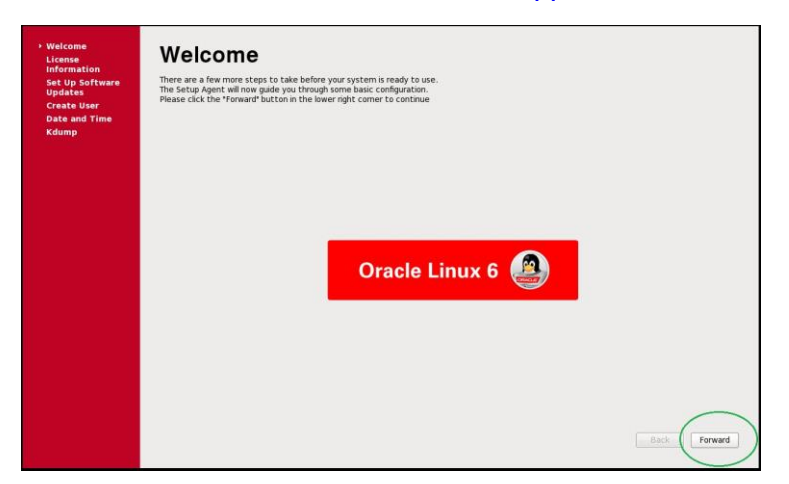

22 after 1<sup>st</sup> reboot the below window will appear

23 Now we have to accept license agreement as in below window and press forward

| Welcome<br>License<br>Information     | License Information                                                                                                    |
|---------------------------------------|----------------------------------------------------------------------------------------------------|
| Set Up Software                       | ORACLE LINUX LICENSE AGREEMENT                                                                                                    |
| Create User<br>Date and Time<br>Kdump | We, us, our and Oracle refers to Oracle America, Inc. You and your refers to the individual or entity that has acquired the Oracle Linux programs.<br>Oracle Linux programs refers to the Linux sloware product which you have acquired. License refers to your right to use the Oracle Linux<br>programs under be terms of this Agreement and the Linewas reference heren. This Agreement is governed by the substantive and<br>procedural laws of the Linux sloware and Agreement and the Linewas reference heren. This Agreement is governed by the substantive and<br>procedural laws of the Linux sloware and the Linux and you and Oracle agree to submit to the exclusive pixelection of, and verue<br>n, the courts of an francisco a Static Quark California and you gover an any or of or taking to the Agreement.                                                                                                    |
|                                       | We are willing to provide a copy of the Oracle Linux programs to you only upon the condition that you accept all of the terms contained in this<br>Agreement. Read the terms carefully and indicate your acceptance by either selecting the Accept button at the bottom of the page to<br>continny on a sequence, if you are downloading the Oracle Linux programs, continuing to a that the oracle Linux program. If you have<br>received this Agreement during the installation process. If you are not willing to be bound by these terms, select the Do Not Accept button or<br>discontinue the installation process.                                                                                                    |
|                                       | 1. Const of Licenses to the Oracle Linux programs. Subject to the terms of this Agreement, Oracle grants to you al icense to the Oracle Linux programs. Subject to the terms of this Agreement, Oracle grants to you al icense to the Oracle Linux programs can many components developed by Oracle and Various third parties. The license for each component is located in the licensing documentation andier in the component's source code. In addition, a list of component can by devident with the Oracle Linux programs can be flowed and the Oracle Linux programs can be flowed and Uracle Linux programs (as defined below) for the Linux programs can be flowed on Oracle Linux programs can be flowed and the Linux programs can be flowed and the Linux programs can be flowed and the Linux programs can be flowed and the Linux programs can be flowed and the Linux programs can be flowed and the Linux programs can be flowed and accessed online at https://doc.oracle.com/ources/. The agreement does not limit, supersede or modify your rights under the License adviced license difficult accessed online at https://document.com/ources/. The agreement does not limit, supersede or modify your rights under the License adviced license difficult accessed online at https://document.com/ources/. The agreement does not limit, supersede or modify your rights under the License adviced license difficult accessed on the Component. |
|                                       | 2. Learness to Additional Oracle Linux programs. Certain third-party technology (collectively the Additional Oracle Linux programs) and<br>Included on the same medium or a part of the devined of Oracle Linux programs you receive. In a final part of the Oracle Linux programs.<br>Each Additional Oracle Linux programs is learned solely under the terms of the Mobile Additic Linux, Application Concel Linux programs.<br>ONU Leaser General Addit Licures, Restzape Palic License or simal License that is included with the relevant Additional Oracle Linux program.                                                                                                    |
|                                       | 3. Ownership. The Oracle Linux programs and their components and the Additional Oracle Linux programs are owned by Oracle or its licensors.<br>Subject to the licenses granted and/or referenced herein, title to the Oracle Linux programs and their components and the Additional Oracle<br>Linux programs remains with Oracle and/or its lensors.                                                                                                    |
|                                       | A Tradamark Lineace. Nou non annuite a tradiction instantificad Annula, Linux measureme as unstantificad Additional Annula, Linux measureme utilitau;     A Yes, Lagree to the License Agreement                                                                                                    |
|                                       | No, I do not agree                                                                                                    |
|                                       | Back                                                                                                    |
|                                       |                                                                                                    |

24 ULN (Unbreakable Linux Network) Registration and sign in, In my case I have not that So I will select register later and Forward.

| Welcome                                                                                     | Sat Un Saftwara Undatas                                                                                                    |      |
|---------------------------------------------------------------------------------------------|----------------------------------------------------------------------------------------------------|------|
| License<br>Information                                                                      | Set up Software updates                                                                                                    |      |
| <ul> <li>Set Up Software<br/>Updates<br/>Create User<br/>Date and Time<br/>Kdump</li> </ul> | This assistant will guide you through connecting<br>your system to Unknowledie Linux Network<br>(ULN) for showen sphates, such as:<br>• Your Charles Single Sign-Oni login<br>• A work in una section of the University Linux Extension and the |      |
|                                                                                             | Why Shudd I Connect to ULN?                                                                                                    |      |
|                                                                                             | Would you like to register your system at<br>this time? (Strongly recommended.)                                                                                                    |      |
|                                                                                             | Ves. It like to register now.                                                                                                    |      |
|                                                                                             |                                                                                                    |      |
|                                                                                             |                                                                                                    | Back |

### 25 In below window select No Thanks, I will connect later

| firstboot ×                                                                                                    |
|----------------------------------------------------------------------------------------------------|
| Are you sure you don't want to connect your system<br>to Unbreakable Linux Network? You'll miss out on the<br>benefits of an Unbreakable Linux Support subscription: |
| Security & Updates:                                                                                                    |
| Receive the latest software updates,<br>including security updates, keeping this Oracle<br>Linux system <b>updated</b> and <b>secure</b> .                           |
| Support:                                                                                                    |
| Access to the technical support experts at<br>Oracle or Oracle's partners for help with any<br>issues you might encounter with this system.                          |
| You will <b>not</b> be able to take advantage of<br>these subscriptions privileges without<br>connecting your system to Unbreakable Linux<br>Network.                |
|                                                                                                    |
| Take me back to the setup process. No thanks, I'll connect later.                                                                                                    |

25 After Processing first boot window we have another windows to forward.

| Welcame<br>Licease<br>information<br>- Set by Goftware<br>Greate User<br>Oata and Time<br>Kduing | Finish Updates Setup<br>→ revent a state for software update.<br>We shall be a software update.<br>We shall be a software update.<br>We shall be a software update.<br>We shall be a software update to be by upway<br>Software update is in the System > Administrates memory. |               |
|--------------------------------------------------------------------------------------------------|----------------------------------------------------------------------------------------------------|---------------|
|                                                                                                  |                                                                                                    | Back (Former) |

26 Here oracle Linux Strongly recommends that at least we should have one standard account to use for working while ROOT user should only be login by shell for administrative work. Here we can create one user otherwise we can forward to login by root user , here I am going to create one standard user with name " Abbas" and password is "abbas" and press forward for login screen.

| Welcome                                                                                                    | Create User |        |
|----------------------------------------------------------------------------------------------------|-------------|--------|
| License<br>Referention<br>Set Up Setteme<br>- Create<br>- Create<br>- C<br>- Create<br>- Create |             |        |
|                                                                                                    |             | . Buck |

Now as upper screen on that same screen I have put information regarding my account.

| Welcome<br>License<br>Information<br>Set Up Software<br>Updates<br>Create User<br>Date and Time | Create User<br>bu mat create a vaemaner for regular (son-administrative) use of your<br>system. To create a system tolerementer, please provide the information<br>regarding beats.<br>Login name                                                                                                    |              |
|-------------------------------------------------------------------------------------------------|----------------------------------------------------------------------------------------------------|--------------|
| Kdump                                                                                           | (Ril Americ)         abbot hossion         Display name           Passendit         Confirm Sassandt         Filling and the same set of the same set of |              |
|                                                                                                 | If you need more control when creating the user (specifying home directory, and will be a set of the Advanced button.                                                                                                    | Back forward |

26 Press forward and weak password for user " abbas "message windows will appear. Press yes

| mation                        |                                                                                                    |                         |                                   |                           |                         |  |
|-------------------------------|----------------------------------------------------------------------------------------------------|-------------------------|-----------------------------------|---------------------------|-------------------------|--|
| ip Software<br>tes<br>te User | tou must create a 'usemanne' for regular (non-administrative) use of your<br>system. To create a system 'usemanne', please provide the information<br>requested below. |                         |                                   |                           |                         |  |
| and Time                      | Username:                                                                                                    | abbas                   | 8                                 |                           | ×                       |  |
| mp                            | Full Name:                                                                                                    | abbas hussain           |                                   | The chosen password is t  | oo weak: it is based on |  |
|                               | Password:                                                                                                    |                         | v                                 | a dictionary more, ou you | many to use it ary may? |  |
|                               | Confirm Password:                                                                                                    | []                      |                                   | 0                         | No Ves                  |  |
|                               | please click the Us<br>Use Network Login<br>If you need more c<br>directory, and/or UI<br>Advanced                                                                     | e Network Legin button. | er ispecifying heme<br>di button. |                           |                         |  |
|                               | hearth and a second                                                                                                    |                         |                                   |                           |                         |  |
|                               |                                                                                                    |                         |                                   |                           |                         |  |
|                               |                                                                                                    |                         |                                   |                           |                         |  |
|                               |                                                                                                    |                         |                                   |                           |                         |  |
|                               |                                                                                                    |                         |                                   |                           |                         |  |

27 Set or Verify Date and time and press again forward

| Welcome<br>License<br>Information<br>Set Up Software<br>Updates<br>Create User | Date and Time Prese set the date and time for the system.                                                                                                    |
|--------------------------------------------------------------------------------|----------------------------------------------------------------------------------------------------|
| - Date and Time<br>Kdump                                                       | Date and Time<br>Current date and them Fr 13. 15 dec 2492 11.123. 19 40 ft 15.<br>☐ Synchronice date and three or types system:<br>Pate<br>Pate Coversher < 2027 )<br>Find them is a well to Bill of the Synchronic Bill of the Synchronic Bil |
|                                                                                |                                                                                                    |

28 Set K-Dump (K-dump is save system state information while crashing the OS its up to us wants to enable or leave. Default is **unchecked**.

| and the second second se | Kdump is a kernel o<br>crash kdump will c                                                                                                    | anture information from your                                                                                                    | the event of a syster<br>system that can be                                                                                                    | 0                                                                                                    |                         |             |     |
|----------------------------------------------------------------------------------------------------|----------------------------------------------------------------------------------------------------|----------------------------------------------------------------------------------------------------|----------------------------------------------------------------------------------------------------|----------------------------------------------------------------------------------------------------|-------------------------|-------------|-----|
| Updates<br>Create User                                                                                                    | invaluable in deten                                                                                                    | mining the cause of the crash                                                                                                    | Note that kdump do                                                                                                    | es.                                                                                                    |                         |             |     |
| Date and Time                                                                                                    | otheruses.                                                                                                    | portion of system memory of                                                                                                    | sat wai de triavaiatrie                                                                                                    |                                                                                                    |                         |             |     |
| Kdump                                                                                                    | Enable kdump?                                                                                                    |                                                                                                    |                                                                                                    |                                                                                                    |                         |             |     |
|                                                                                                    | Satal System Nem                                                                                                    | Dry (148)                                                                                                    |                                                                                                    |                                                                                                    |                         |             |     |
|                                                                                                    | Kdurrip Memory (M                                                                                                    |                                                                                                    |                                                                                                    |                                                                                                    |                         |             |     |
|                                                                                                    | Usable System Me                                                                                                    |                                                                                                    | 3812                                                                                                    |                                                                                                    |                         |             |     |
|                                                                                                    | Advanced kdump c                                                                                                    | onfiguration                                                                                                    |                                                                                                    |                                                                                                    |                         |             |     |
|                                                                                                    | # Configures whe                                                                                                    | re to put the kdump /proc/vm                                                                                                    | core files                                                                                                    | 70                                                                                                    |                         |             |     |
|                                                                                                    | # This file contain                                                                                                    | s a series of commands to pe                                                                                                    | rform (in order) when                                                                                                    |                                                                                                    |                         |             |     |
|                                                                                                    | # this file are only                                                                                                    | applicable to the kdump initr                                                                                                    | amfs, and have no eff                                                                                                    | ec                                                                                                    |                         |             |     |
|                                                                                                    | # the root filesys                                                                                                    | em is mounted and the norm                                                                                                    | al init scripts are proc                                                                                                    | es:                                                                                                    |                         |             |     |
|                                                                                                    | # Currently only o<br># if the configured                                                                                                    | he dump target and path may<br>d dump target fails, the defau                                                                                                    | y be configured at one<br>ift action will be prefor                                                                                                    | e<br>me                                                                                                    |                         |             |     |
|                                                                                                    | # the default act                                                                                                    | on may be configured with the                                                                                                    | e default directive be                                                                                                    | lov                                                                                                    |                         |             |     |
|                                                                                                    | a baring common                                                                                                    | de competent and                                                                                                    |                                                                                                    |                                                                                                    |                         |             |     |
|                                                                                                    | # path <path></path>                                                                                                    | - Append path to the fil                                                                                                    | lesystem device which                                                                                                    | ry .                                                                                                    |                         |             |     |
|                                                                                                    | a 161                                                                                                    | inset, wil default to /var/cras                                                                                                    | h,                                                                                                    | -                                                                                                    |                         |             |     |
|                                                                                                    | <u>ā</u>                                                                                                    |                                                                                                    |                                                                                                    |                                                                                                    |                         |             |     |
|                                                                                                    |                                                                                                    |                                                                                                    |                                                                                                    |                                                                                                    |                         |             |     |
|                                                                                                    |                                                                                                    |                                                                                                    |                                                                                                    |                                                                                                    |                         |             | - ) |
|                                                                                                    |                                                                                                    |                                                                                                    |                                                                                                    |                                                                                                    |                         | Back Finish |     |
|                                                                                                    |                                                                                                    |                                                                                                    |                                                                                                    |                                                                                                    |                         |             |     |
| Welcome                                                                                                    |                                                                                                    |                                                                                                    |                                                                                                    |                                                                                                    |                         |             |     |
| Welcome<br>License<br>Information<br>Set Up Software<br>Updates<br>Create User<br>Date and Time                                                                                                    | Kdum<br>Kdump is a kr<br>craft, kdump<br>invaluable in<br>require reser<br>other uses:                                                                                                    | 1P<br>smel crash dumping mecha<br>will capture information for<br>determining the cause of t<br>zing a portion of system m                                                                                                    | inism. In the event<br>om your system the<br>crash. Note tha<br>emory that will be i                                                                                                    | of a system<br>it can be<br>: kdump does<br>mavailable for                                                                                                    |                         |             |     |
| Welcome<br>License<br>Information<br>Set Up Software<br>Updates<br>Create User<br>Date and Time<br>Kdump                                                                                                    | Kdump is a kr<br>crash, kdump<br>invaluable in<br>require reser<br>other uses:                                                                                                    | TP<br>mel crash dumping mecha<br>will capture information in<br>tetermining the cause of 1<br>wing a portion of system m                                                                                                    | inism. In the event<br>orn your system th<br>he crash. Note that<br>emory that will be a                                                                                                    | of a system<br>it can be<br>kdump does<br>navailable for                                                                                                    |                         |             |     |
| Welcome<br>License<br>Information<br>Set Up Software<br>Updates<br>Create User<br>Date and Time<br>Kdump                                                                                                    | Kdump is a ike<br>Kdump is a ike<br>invaluable in<br>require reser<br>other uses:<br>☑ Enable ike<br>Trad System                                                                                                    | TPD<br>small capture information for<br>will capture information for<br>ying a portion of system im<br>ump?<br>Memory (MB)                                                                                                    | inism. In the event<br>om your system the<br>crash. Note that<br>emory that will be i                                                                                                    | of a system<br>it can be<br>kdump does<br>inavailable for                                                                                                    |                         |             |     |
| Welcome<br>License<br>information<br>Set Up Software<br>Updates<br>Create User<br>Date and Time<br>Kdump                                                                                                    | Kdump is a kontrol<br>Kridhing is a kontrol<br>require rear-<br>other user.<br>Readle kontrol<br>Total System                                                                                                    | TP<br>Immel crash dumping mecha<br>will capture information from<br>ving a portion of system m<br>ump?<br>Memory (MB);<br>ving a ving (MB);                                                                                                    | inism. In the event<br>om your system th<br>the crash. Note tha<br>emony that will be t                                                                                                    | of a system<br>tit can be<br>kdump does<br>mavailable for                                                                                                    | We can increase RAM for | kdump       |     |
| Welcome<br>License<br>information<br>Set Up Software<br>Updates<br>Create User<br>Date and Time<br>Kdump                                                                                                    | Kdump is a k<br>Kabup is a k<br>Kabup is a k<br>Reade k<br>Benade k<br>Total System<br>Kdump Merri                                                                                                    | TP<br>mel crash durpping mecha<br>wil capture information fn<br>determing the cause of t<br>determing the system m<br>ump)<br>Memory (MB):                                                                                                    | inism. In the event<br>on your system th<br>the crash. Note that<br>emory that will be i                                                                                                    | of a system<br>it can be<br>kdump does<br>inavailable for<br>3940                                                                                                    | We can increase RAM for | kdump -     |     |
| Welcome<br>License<br>Information<br>Set Up Software<br>Updates<br>Create User<br>Date and Time<br>Kdump                                                                                                    | Kdump is a kr<br>crash, kdump<br>revaluable in<br>reglure neer<br>offer water<br>offer water<br>offer offer offer offer offer offer offer offer offer offer<br>offer offer                                                                                                    | TIP<br>mel costo duraping mecha<br>wel capture information fri<br>determining the cause of t<br>ving a portion of system m<br>humpy<br>Memory (MB);<br>n Mernary (MB);                                                                                                    | mism. In the event<br>on your system that<br>he crash, Nate that<br>emory that will be i                                                                                                    | of a system<br>it can be<br>kdamp does<br>mavailable for<br>3940<br>128 1<br>3812                                                                                                    | We can increase RAM for | kdump -     |     |
| Welcome<br>License<br>Information<br>Set Up Software<br>Updates<br>Create User<br>Date and Time<br>Kdump                                                                                                    | Kdump is a kr<br>rash, kdump is a kr<br>rash, kdump is a kr<br>require rest<br>reguire rest<br>reguire rest<br>Total System<br>Kdump Memu<br>Usable Syste<br>Advanced kid                                                                                                    | TP<br>mel capture information for<br>determining the caude of the<br>determining the caude of the<br>determining the caude of the<br>memory (MB);<br>ny (MB);<br>memory (MB);<br>me configuration                                                                                                    | nism. In the event<br>om your system the<br>crash, Nation that<br>emory that will be r                                                                                                    | of a system<br>it can be<br>kdump does<br>neuvalable for<br>3940<br>128<br>3812                                                                                                    | We can increase RAM for | kdump       |     |
| Welcome<br>License<br>Information<br>Set up Software<br>Updates<br>Create User<br>Create User<br>Date and Time<br>Kdump                                                                                                    | Kdump is a k<br>read, blamp<br>require reser<br>other user.<br>Tel Balte kr<br>Usable System<br>Kdump Memi<br>Usable System<br>Advanced kit<br>P configure                                                                                                    | The second second secon                                                                                                    | inism. In the event<br>om your system the<br>herder, her day, here the<br>emory that will be r<br>uproclymcore files                                                                                                    | of a system<br>t can be<br>kdump does<br>mavailable for<br>3940<br>128<br>3912                                                                                                    | We can increase RAM for | kdump       |     |
| Welcome<br>License<br>Information<br>Set UP Software<br>Updates<br>Create User<br>Date and Time<br>Kdump                                                                                                    | Kdump is at<br>Krahn is danp<br>invaliable in in<br>Robert view:<br>2 Enable ke<br>Robert view:<br>3 Cinade ke<br>Advance kild<br>a Configure<br>1 This file co                                                                                                    | The second second secon                                                                                                    | nism. In the event<br>on your system th<br>the crash. Note that<br>emony that will be s<br>proclumcore files<br>ds to perform (in or                                                                                                    | of a system<br>it can be<br>kdump does<br>mavailable for<br>3840<br>128                                                                                                    | We can increase RMM for | kdump       |     |
| Welcome<br>License<br>Information<br>Set Up Software<br>Updates<br>Create User<br>Date and Time<br>Kdump                                                                                                    | Kdump is a ka<br>Kalump is a ka<br>require rest-<br>regure rest-<br>rest-<br>verse-<br>verse-<br>verse-<br>verse-<br>verse-<br>verse-<br>verse-<br>kaung Mema<br>Luable system<br>Auron System<br>Auron System<br>Auron System                                                                                                    | The second second secon                                                                                                    | mism. In the event<br>on your system the<br>encory that will be a<br>proc./wmcore files<br>vide to perform (in co<br>damp server has be<br>intermined and the server has be                                                                                                    | of a system<br>it can be<br>is change as<br>manualable for<br>3940<br>122 5<br>3812<br>461) when a<br>ner loaded, for<br>when a effect.                                                                                                    | We can increase RMM for | kdump       |     |
| Welcome<br>License<br>Information<br>Set Up Software<br>Updates<br>Creats User<br>Creats User<br>Adump                                                                                                    | Kdum is ak<br>Kalum is ak<br>Natura is ak<br>Natura i                                                                                                    | The second second secon                                                                                                    | nism. In the event<br>on your system th<br>the crash. Note that<br>emory that will be re-<br>emory that will be<br>groch-mcore files<br>durp terming has<br>turp terming has<br>turp terming has                                                                                                    | of a system<br>it can be<br>kaung toes<br>mavailable for<br>3940<br>128 -<br>3852<br>3852<br>4er) when a<br>chocked. Of<br>aver no effect                                                                                                    | We can increase RAM for | kdump       |     |
| Welcome<br>License<br>Information<br>Set Up 5405<br>Up 4505<br>Create Usor<br>Date and Time<br>Kdump                                                                                                    | Kdurnin a ko<br>krenty, kdny<br>regure read-<br>regure read-<br>with a system<br>Kdurni Merrik<br>Usable System<br>Kdurni Merrik<br>Usable System<br>Assumed Merrik<br>Configure<br>the for a for<br>the for a for<br>the for a for<br>the for a for<br>the for a for<br>the for a for<br>the for a for<br>the for a for<br>the for a for<br>the for a for<br>the for a for<br>the for a for<br>the for a for a for<br>the for a for a for<br>the for a for a for<br>the for a for a for<br>the for a for a for a for<br>the for a for a for a for<br>the for a for a for a for a for<br>the for a for a for a for a for<br>the for a for a for a for a for<br>the for a for a for a for a for a for a for<br>the for a for a for a for a for a for a for a for a for<br>the for a for a for a for a for a for a for a for a for<br>the for a for a for a for a for a for a for a for a for<br>the format for a for a for a for a for a for a for a for<br>the format for a for a for a for a for a for a for a for a for<br>the format for a for a for a for a for a for a for a for a for<br>the format for a for a for a for a for a for a for a for<br>the format for a for a for a for a for a for a for a for a for<br>the format for a for a for a for a for a for a for a for a for a for<br>the format for a for a fo                                                                                                    | mai cash dunyang mecha<br>dicapter enformation in<br>dicapter enformation in<br>dicapter enformation in<br>dispersion of the second<br>methods and the second<br>methods and the s | inism. In the event                                                                                                    | of a system<br>it can be<br>mavailable for<br>3940<br>128 ±<br>3812<br>4er/ when a<br>ne loaded. For<br>a we ne office<br>to save ne concerts                                                                                                    | We can increase RMM for | kdump       |     |
| Welcome<br>License<br>Information<br>Set Up Software<br>Updates<br>Crasts Updates<br>Crasts Updates<br>Abate and Trime<br>Kolump                                                                                                    | Kdump is a kr<br>rash, kdamp is a kr<br>rash, kdamp is a kr<br>stati System<br>Kdump Mem<br>Hald System<br>Kdump Mem<br>Configure<br>This field of<br>this field of<br>this                                                                                                    | The second second secon                                                                                                    | winn. In the event<br>on your system th<br>the crash. Note the the<br>encry that will be re-<br>arror that will be re-<br>grock-mcore files<br>up in the crash side to the<br>up in the crash side to the<br>path may be config<br>the default action to the<br>path may be config                                                                                                    | of a system<br>it can be<br>kaum obers<br>mavailable for<br>3940<br>[128 ]<br>3812<br>der/ when a<br>backdet, Oc<br>ts are proces<br>ured at once<br>like preforme                                                                                                    | We can increase RAM for | klump .     |     |
| Welcome<br>Licens<br>Set Up Software<br>Updates<br>Control Updates<br>Cate Software<br>Date and Time<br>Kdump                                                                                                    | Kdurup is a k<br>resp. tabuy<br>regare need<br>to be deserved<br>and the second<br>and the secon                                                                                                    | mai cath during mecha<br>dicapter efformation in<br>bernmann an ann ann ann<br>dicapter efformation in<br>a power of system in<br>Mannay (MB):<br>m Marany (MB):<br>m configuration<br>a shore to put the kdama,<br>norking a starties of commen-<br>ney applicable to the kal-<br>lesystem in manufat data<br>is lesystem in manufat data<br>lesystem in manufat data<br>l                | wign. In the svent<br>on year system th<br>he cash. Note the he<br>enany. Note that will be a<br>grochmore files<br>add to perform the net<br>ump interum, and the<br>more than the cash of the<br>path may be config                                                                                                    | of a system<br>it can be<br>transferred to the system<br>and the system<br>3812<br>der J ahena a<br>3812<br>der J ahena a<br>3812<br>der J ahena a<br>Be geforms<br>income the system<br>the system<br>the s                                                                                                    | We can increase RAM for | ldung .     |     |
| Welcome<br>License<br>Information<br>Set Up Software<br>Updates<br>Caste and Time<br>Kowp                                                                                                    | Kolume<br>Kalume is a key<br>reaching the a key<br>there exists<br>Control of the action<br>that System<br>Kalume Memory<br>Kalume Memory<br>K                                                                                                    | The service method of the service method of the service method of                                                                                                    | nism. In the event<br>on your system this<br>location, Neter White<br>encards, Neter White<br>encards, Neter White<br>encards, Neter White<br>encards and the event<br>of the encard of the event<br>of the event<br>o                                                                                                | of a system<br>t can be<br>mavailable for<br>3940<br>122 5<br>3812<br>der/ when a<br>backed, of<br>the analysis of the analysis<br>der/ when a<br>the analysis of the analysis<br>to be an analysis of the analysis<br>to be an analysis of the analysis<br>to be an analysis of the analysis of the<br>the analysis of the analysis of the<br>the analysis of the analysis of the<br>the analysis of the analysis of the<br>the analysis of the analysis of the<br>the analysis of the analysis of the analysis of the<br>the analysis of the analysis of the analysis of the<br>the analysis of the analysis of the analysis of the<br>the analysis of the analysis of the analysis of the<br>the analysis of the analysis of the analysis of the analysis of the<br>the analysis of the analysis of the analysis of the analysis of the<br>the analysis of the analysis of the analysis of the analysis of the<br>the analysis of the analysis of the analysis of the analysis of the<br>the analysis of the analysis of the analysis of the analysis of the<br>the analysis of the analysis of the analysis of the analysis of the<br>the analysis of the analysis of the analysis of the analysis of the analysis of the analysis of the analysis of the<br>the analysis of the analysis of the                                                                                                    | We can increase RMM for | klong .     |     |
| Welcome<br>License<br>So til postforware<br>Updates<br>So til postforware<br>Updates<br>Update so<br>Creates<br>Update and Time<br>Kolump                                                                                                    | Kdurmp is a k<br>reserve to the second<br>reserve to the second<br>reserve to the second<br>to the second<br>to the                                                                                                    | main cash during mecha<br>dicapter enformation in<br>betterming the cause of the<br>determining the cause of the<br>determining the cause of the<br>memory (MB):<br>memory (MB):<br>methods are set of enformation<br>and the to put the Adam;<br>in Adams (MB) is<br>mer configuration<br>and the to put the Adam;<br>in the adams of the adams<br>in the adams of the adams of the adams<br>in the adams of the adams of the adams<br>in the adams of the adams of the adams of the adams<br>in the adams of the adams of the adams of the adams of the adams<br>in the adams of the adams of                                                                                   | insime, in the event<br>on your system th<br>survey that will be a<br>arrange that will be a<br>arrange that will be a<br>during kernel has be<br>during kernel has be<br>during kernel has be<br>during kernel has be<br>during kernel has be<br>during kernel has<br>be<br>during kernel has<br>be<br>during | of a system<br>it can be<br>it can be<br>mavailable for<br>3940<br>128 3<br>3812<br>3812<br>464) when a<br>160 be prefame<br>rective below<br>rective below<br>evice which y                                                                                                    | We can increase RAM for | kdung       |     |
| Welcome<br>License<br>Information<br>Set Up Software<br>Updates<br>Construction<br>Date and Time<br>Adamp                                                                                                    | Kolump is a kr<br>crash, kalamp<br>crash, kalamp<br>crash, kalamp<br>crash, kalamp<br>kalamp<br>k | The series of the series of th                                                                                                    | winn, is the work of the work of the source of the source                                                                                                    | of a system<br>It can be<br>manalable for<br>3940<br>122 3<br>3812<br>464) shown a<br>ser backed. Of<br>the second second second<br>second second second<br>ble performs<br>recitive below<br>which y                                                                                                    | We can increase RAM for | klang .     |     |
| Welcome<br>Locate<br>Set Up Software<br>Updates<br>Set Up Software<br>Updates<br>Date and Time<br>Kalump                                                                                                    | Kolump<br>reserve that and<br>reserve that and<br>the second second second<br>the second second second<br>the second second second second<br>the second second second second second<br>the second second seco                                                                                                    | The second second secon                                                                                                    | asism. In the event<br>on your system the<br>energy that will be re-<br>energy that will be re-<br>energy that will be re-<br>duced as the system of the<br>operation of the system of the<br>operation of the system of the<br>operation of the system of the<br>operation of the system of the<br>operation of the system of the<br>operation of the system of the<br>operation of the system of the<br>operation of the system of the<br>operation of the system of the system of the<br>operation of the system of the system of the<br>operation of the system of the system of the<br>operation of the system of the system of the<br>operation of the system of the system of the<br>operation of the system of the system of the<br>operation of the system of the system of the system of the<br>operation of the system of the system of the system of the<br>operation of the system of the system of the system of the<br>operation of the system of the system of the system of the<br>operation of the system of the system of the system of the<br>operation of the system of the system of the system of the<br>operation of the system of the system of the system of the<br>operation of the system of the system of the system of the<br>operation of the system of the system of the system of the<br>operation of the system of the system of the system of the system of the<br>operation of the system of the system of the system of the system of the<br>operation of the system of the system of                                                                                                    | of a system<br>(C can be see<br>mavalable for<br>3940<br>128 and<br>3942<br>3912<br>3912<br>39 | We can increase RAM for | lığınış .   |     |

#### Here you will receive restart system for kdump

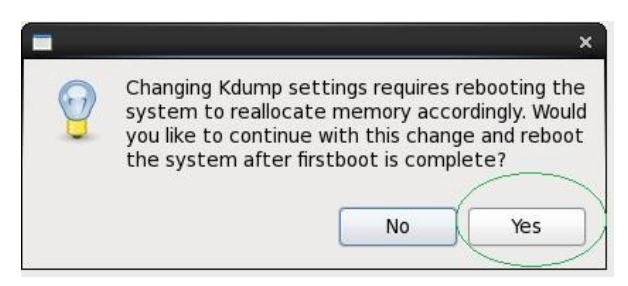

Here you will receive another window with ok message take effect for Kdump Press ok.

29 The login screen appears in below window we can select user Abbas for login. The below guest ad oracle user are in lock state they can be unlocked by root user through shell prompt.

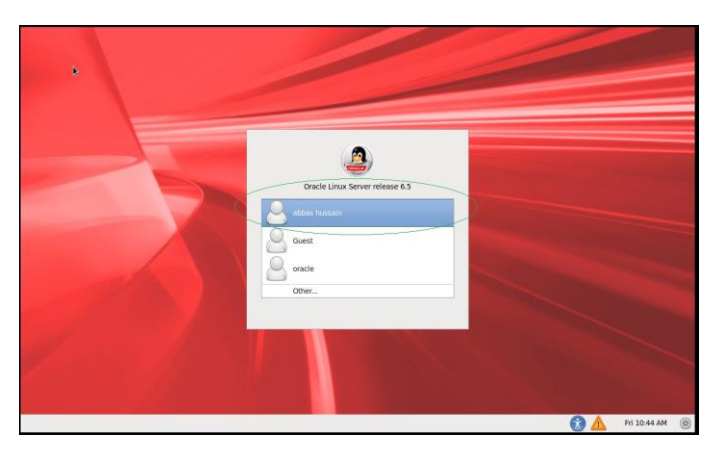

30 In the below window enter the password for the user and press login button

| Oracle Linux Server release 6.5     Password:     Cancel   Log In |                    |
|-------------------------------------------------------------------|--------------------|
| We can select Gnome or KDE <sup>(*</sup> ) dofuelt is ; Gnome"    | 😭 🛕 Fri 10,48 AM 💩 |

## 31 Finally we have ready installed PC.

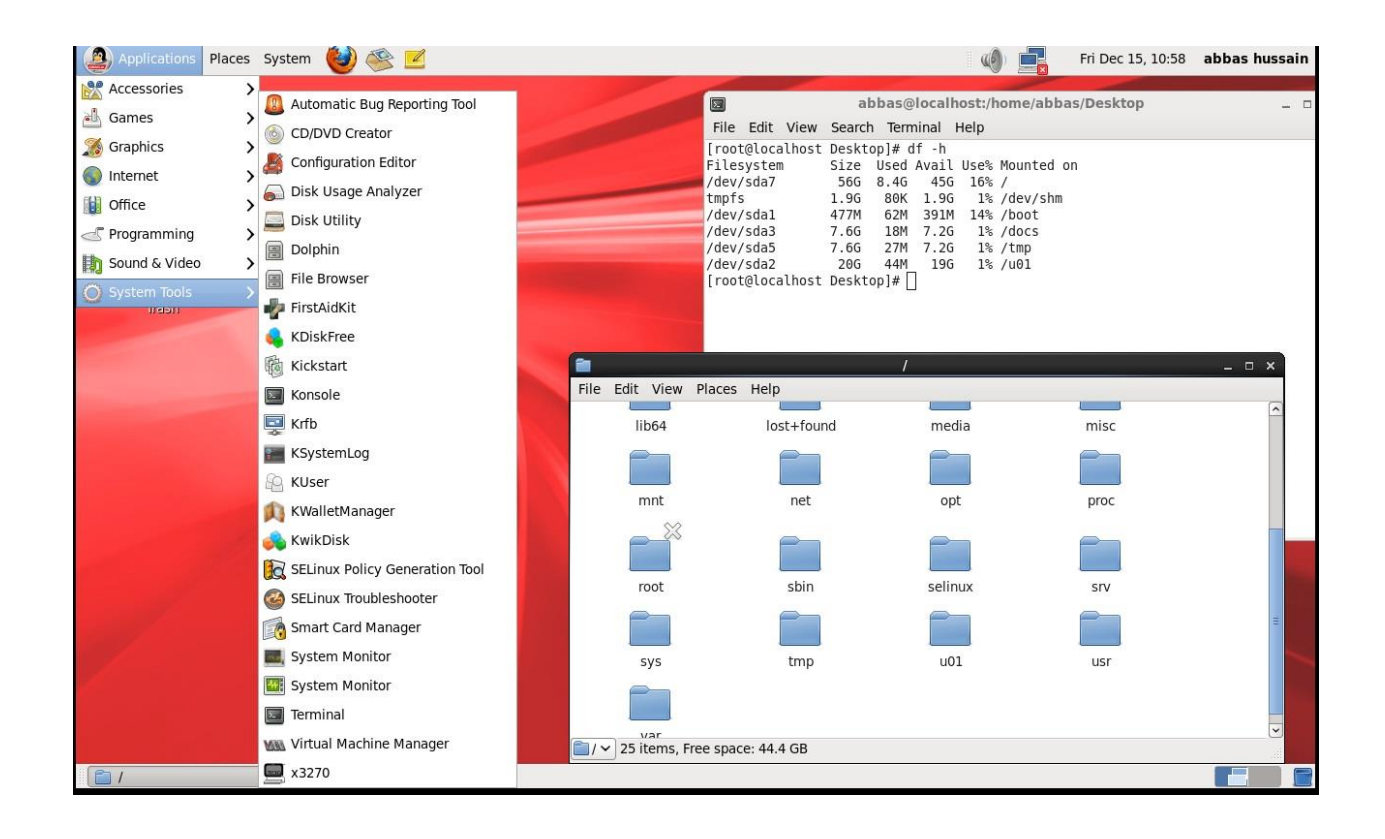